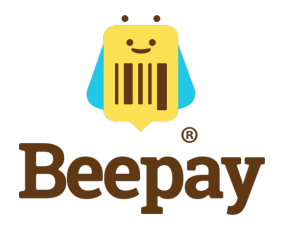

## PRECISA FAZER O INVENTÁRIO DA SUA LOJA?

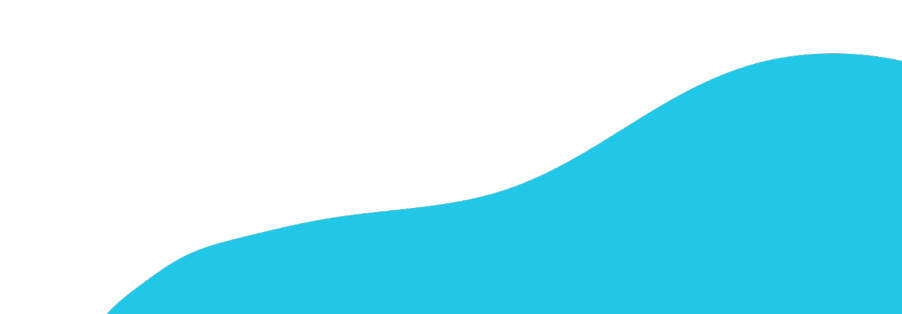

### Veja como usar o app para fazer o inventário da sua loja.

- 1. Vá até a sua loja física, acesse o aplicativo e escaneie os códigos de barra de todos produtos existentes, colocando o número de itens que estão na sua prateleira.
- 2. Depois de escanear todos os códigos de barra, clique em Concluir Compra (dentro do aplicativo).

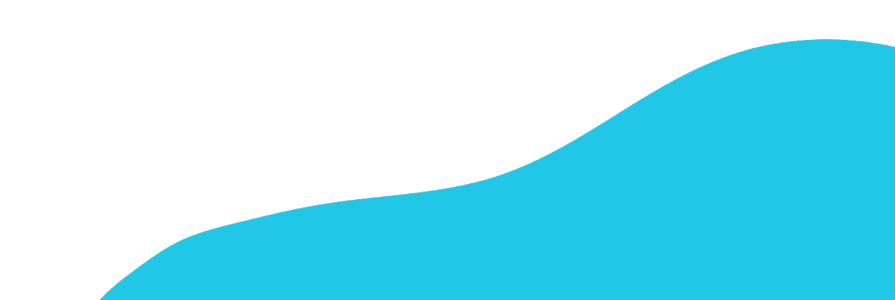

- 3. Acesse o painel de controle, na Aba Pedidos
- 4. Encontre o seu pedido (que ficou no status Comprando)
- 5. Clique no olhinho verde do lado direito

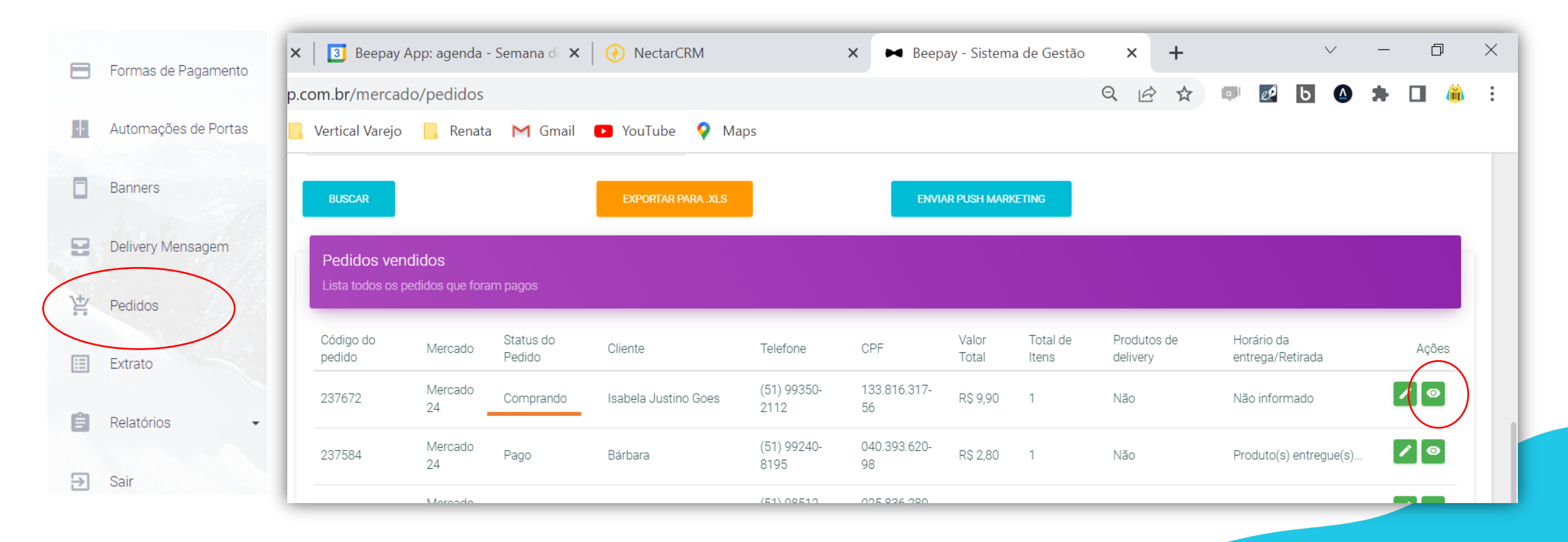

#### 6. Exporte o pedido para o Excel, clicando no botão laranja "Exportar XLS"

| Início / Pedidos / Detalhes              | EXPORTAR PARA, XLS IMPRIMIR |
|------------------------------------------|-----------------------------|
| Pedido #237672<br>Detalhamento do pedido |                             |
| Detalhes                                 |                             |
| INÍCIO DA COMPRA:                        | 03/05/2022 14:52            |
| DATA DO PAGAMENTO:                       | 03/05/2022 14:55            |
| DURAÇÃO DA COMPRA ATÉ O PAGAMENTO:       | 3 MINUTOS, 2 SEGUNDOS.      |
| TOTAL:                                   | R\$ 15.6                    |

#### Pronto! Essa planilha é o retrato do inventário da sua loja.

| escriçao                                   | IPLU    | Quantidade | Valor unitario | Valor total | Codigo        |
|--------------------------------------------|---------|------------|----------------|-------------|---------------|
| IZZA FRANGO COM REQUEIJAO - SADIA - 460G   | 1932774 | 1          | 23,89          | 23,89       | 7893000672109 |
| IZZA CALABRESA - SADIA - 460G              | 1932773 | 1          | 23,89          | 23,89       | 7893000632073 |
| EFRIGERANTE - COCA-COLA - 350ML            | 1932845 | 1          | 4,99           | 4,99        | 7894900010015 |
| EFRIGERANTE DE UVA - FANTA - 350ML         | 1932851 | 1          | 4,49           | 4,49        | 7894900050011 |
| ALGADINHO DORITOS NACHO - ELMA CHIPS - 84G | 1932784 | 1          | 10,9           | 10,9        | 7892840815912 |
| ISCOITO WAFER BIS LAKA - LACTA 126G        | 1933209 | 1          | 5,69           | 5,69        | 7622300807283 |

7. Se você usa como retaguarda o sistema PDV Legal, poderá dar upload dessa planilha e ajustar o inventário rapidamente.

- Acesse o sistema de retaguarda PDV Legal.
- Clique em estoques / movimentações / opções / inventário

| 🖵 DASHBOARD      | Movimentação de estoque |                  |        |                               |       |   |                  |  |  |  |  |  |
|------------------|-------------------------|------------------|--------|-------------------------------|-------|---|------------------|--|--|--|--|--|
| 😁 PESSOAS        | >                       | nir Opções 🗸     |        |                               |       |   |                  |  |  |  |  |  |
| PRODUTOS         | Busca                   | 🕼 Entrada        |        |                               |       |   | <b>Q</b> Filtrar |  |  |  |  |  |
| TABELA DE PREÇOS | Código                  | Inventário       | c/Obs  | Filial                        | Valor |   |                  |  |  |  |  |  |
| 📦 ESTOQUE        | > 3482486               | Ordem de produçã | 9762   | DELTA PARK                    | 39,21 | Ť |                  |  |  |  |  |  |
| FINANCEIRO       | > 3482453               | 30/09/2023       | 279761 | RESIDENCIAL HABIANA           | 67,24 | Ť |                  |  |  |  |  |  |
| ☑ ADMINISTRATIVO | > 3482441               | 30/09/2023       | 279760 | PEG MARKET – CONDOMÍNIO DUBAI | 67,28 | Ť |                  |  |  |  |  |  |
|                  | 3482429                 | 30/09/2023       | 279759 | PEG MARKET – SERRA DOURADA    | 43,17 | Ť |                  |  |  |  |  |  |
|                  |                         |                  |        |                               |       | - | - ^ -            |  |  |  |  |  |

- Escolha a filial cujo inventário será atualizado
- Clique em importar excel
- Escolha o arquivo a ser importado (aquele que você baixou do painel de controle Beepay) e pronto!. Seus estoque serão atualizados.

# Ainda ficou com dúvidas, fale com a gente pelo nosso suporte!

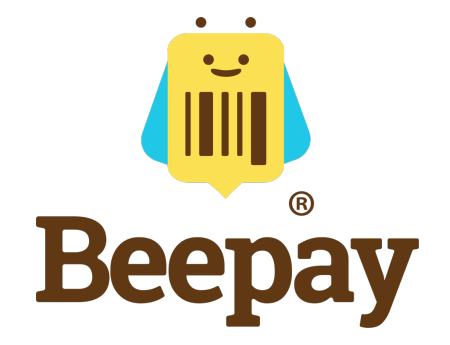

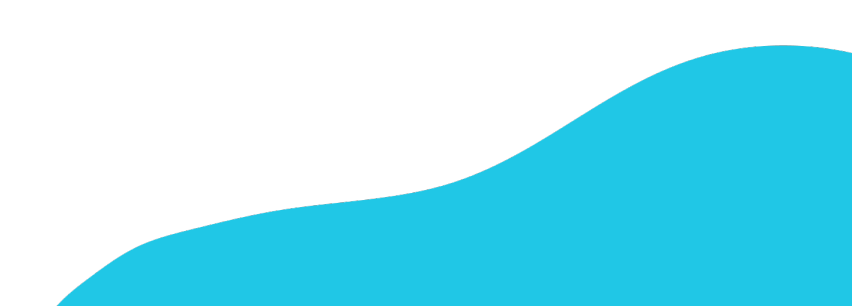